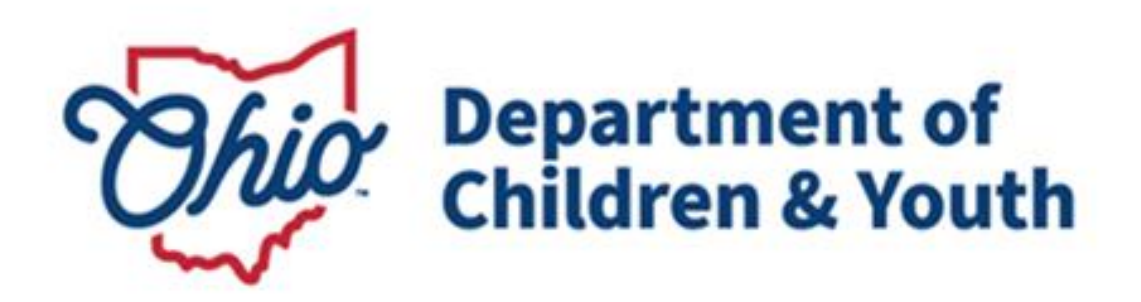

# **Knowledge Base Article**

## **Table of Contents**

| Overview                            |   |
|-------------------------------------|---|
| Viewing AFCARS Screen               |   |
| Viewing the AFCARS Field Indicators |   |
| Accessing AFCARS Reports            | 9 |
| Additional AFCARS Information       |   |

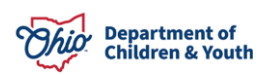

#### **Overview**

The Adoption and Foster Care Analysis and Reporting System (often referred to by the acronym AFCARS) was established by the federal government to provide demographic, case-related and service information for all children in foster care and who have been adopted. This data is used to assist in policy development and program management. Title IV-E agencies are required to submit the AFCARS data twice a year based on two 6-month reporting periods. All children who are in your agency's custody and placement for more than 24 hours are a part of the AFCARS population.

#### **Viewing AFCARS Screen**

The **AFCARS** screen provides a way for a primary worker to view the information that the state is reporting for their assigned children within the **AFCARS** population. Complete the following steps to navigate to the **AFCARS** screen:

- 1. On the Ohio SACWIS Home screen, click the Administration tab.
- 2. Click the **Utilities** tab.
- 3. Click the **AFCARS** link in the **Navigation** menu. The **AFCARS Filter Criteria** screen appears and the **Agency** field defaults with the agency's name.
- 4. In the **Primary Worker ID** field, enter the appropriate ID number or use the **Employee Search** button to locate an employee.

Note: You can also use the Case ID field and Person ID field to search.

- 5. Click the Filter button. The results appear in the AFCARS section.
- 6. Click the **Select** link in the appropriate grid row.

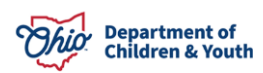

| Home                      | Intake                 | Case               | Provider      | Financial       | Administration                          |
|---------------------------|------------------------|--------------------|---------------|-----------------|-----------------------------------------|
| Staff Maintenance         | e Security             | Reports Training   | Utilities     |                 |                                         |
| <>                        |                        |                    |               |                 |                                         |
| Merge Person              | AFCARS Filter Criteria |                    |               |                 |                                         |
| Merge Case                | Agency: *              | County Children Se | ervices Board | ~               |                                         |
| Identify Duplicate Person | Case ID:               |                    | - or -        | Case Search     |                                         |
| Associate Case            | Person ID:             |                    | - OF -        | Person Search   |                                         |
| Maintain PSA              | Primary Worker ID:     |                    | 05            |                 |                                         |
| AP Workload               | Finally Worker ID.     |                    | - 01 -        | Employee Search |                                         |
| Restrict Case/Intake      |                        |                    |               |                 | ,                                       |
| Geographical Designations | Filter Clear Form      |                    |               |                 |                                         |
| Case Closure              | ASCADE                 |                    |               |                 |                                         |
| Non ODJES Provider Merge  | AFCARS                 |                    |               |                 |                                         |
| AFCARS                    |                        |                    |               |                 | Result(s) 1 to 15 of 146 / Page 1 of 10 |
| $\sim$                    |                        | Person Name / ID   | Person DOB    | Case Name / ID  | Worker Name / ID                        |
|                           | select                 |                    |               |                 |                                         |

The Exception Messages screen appears.

If there are no AFCARS exceptions, the following screen appears:

| Exception Messages | Child Info | Placement Info | Provider/Financial Info | Adoption Info          | Adoption Admin/Financial |
|--------------------|------------|----------------|-------------------------|------------------------|--------------------------|
| Person Name/ID:    |            |                | Report Period: 04       | //01/2022 - 09/30/2022 |                          |
| Case Name/ID:      |            |                | Run Date: 08            | 3/16/2022              |                          |
| Exception Messages |            |                |                         |                        |                          |

If there are **AFCARS** exceptions, the following screen appears displaying the message(s):

#### Example:

| Exception Message            | 8                                                                                                    | Child Info                      | Placement Info                         | Provider/Financial | Info | Adoption Info       | Adoption Admin/Financial |  |  |
|------------------------------|----------------------------------------------------------------------------------------------------|---------------------------------|----------------------------------------|--------------------|------|---------------------|--------------------------|--|--|
| Person Name/ID:              |                                                                                                    |                                 |                                        | Report Period:     | 04/0 | 1/2022 - 09/30/2022 |                          |  |  |
| Case Name/ID:                |                                                                                                    |                                 |                                        | Run Date:          | 08/1 | 6/2022              |                          |  |  |
| Exception Messages           |                                                                                                    |                                 |                                        |                    |      |                     |                          |  |  |
|                              |                                                                                                    |                                 |                                        |                    |      |                     |                          |  |  |
| The child is six or over wit | h hispani                                                                                                    | c ethnicity Unable to Determine | e; please verify that this is correct. |                    |      |                     |                          |  |  |
| Child has been in care for   | Child has been in care for 60 days and no case plan goal has been entered for the child or the goal is Maintain in Own Home. |                                 |                                        |                    |      |                     |                          |  |  |
| Child Has No Medical/Mer     | ntal Healt                                                                                                    | h Characteristics Entered       |                                        |                    |      |                     |                          |  |  |
|                              |                                                                                                    |                                 |                                        |                    |      |                     |                          |  |  |

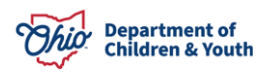

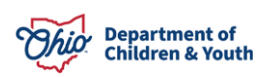

7. To view specific information in the **AFCARS** report, click each tab at the top of the screen.

| Exception Messages                                                                                                    |  | Child Info | Placement Info | Provider/Financial Info | Adoption Info           | Adoption Admin/Financial |  |  |
|----------------------------------------------------------------------------------------------------|--|------------|----------------|-------------------------|-------------------------|--------------------------|--|--|
| Person Name/ID:                                                                                                    |  |            |                | Report Period: (        | 04/01/2022 - 09/30/2022 |                          |  |  |
| Case Name/ID:                                                                                                    |  |            |                | Run Date: (             | 08/16/2022              |                          |  |  |
| Exception Messages     Out N2022       The child is six or over with hispanic ethnicity Unable to Determine; please verify that this is correct.     Child has been in care for 60 days and no case plan goal has been entered for the child or the goal is Maintain in Own Home.       Child Has No Medical/Mental Health Characteristics Entered |  |            |                |                         |                         |                          |  |  |
|                                                                                                    |  |            |                |                         |                         |                          |  |  |

**Example:** If you click the **Child Info** tab, the following screen appears:

| Exception Messages     | 3 | Child Info | Place | ment Info                       |                           | Provider/Financial Info   |           | Adoption Info                | Adoption Admin/Financial |
|------------------------|---|------------|-------|---------------------------------|---------------------------|---------------------------|-----------|------------------------------|--------------------------|
| Person Name/ID:        |   |            |       |                                 |                           | Report Period:            | 04/01     | /2022 - 09/30/2022           |                          |
| Case Name/ID:          |   |            |       |                                 |                           | Run Date:                 | 08/16     | 6/2022                       |                          |
|                        |   |            |       |                                 |                           |                           |           |                              |                          |
| Demographics           |   |            |       |                                 |                           |                           |           |                              |                          |
| 4 - Child's Person ID: |   |            |       |                                 |                           | 10 - Person has a clinica | ally diag | nosed disability:            | Not Yet Determined       |
| 6 - Child's DOB:       |   |            |       |                                 |                           | 11 - Mental Retardation:  |           |                              |                          |
| 7 - Gender             |   | Female     |       | 12 - Visually/Hearing Impaired: |                           |                           |           |                              |                          |
| 8a - Race:             |   |            |       |                                 | 13 - Physically Disabled: |                           |           |                              |                          |
| 8b - Race:             |   |            |       |                                 |                           | 14 - Emotionally Disturb  | ed:       |                              |                          |
| 8c - Race:             |   |            |       |                                 |                           | 15 - Other Medically Dia  | gnosed    | Conditions Requiring Special |                          |
| 8d - Race:             |   |            |       |                                 |                           | Care:                     |           |                              |                          |
| 8e - Race:             |   | White      |       |                                 |                           |                           |           |                              |                          |
| 8f - Race:             |   |            |       |                                 |                           |                           |           |                              |                          |
| 9 - Hispanic/Latino    |   | Unknown    |       |                                 |                           |                           |           |                              |                          |
|                        |   |            |       |                                 |                           |                           |           |                              |                          |

8. To add or update AFCARS information, click the **Person Name / ID** link or the **Case Name / ID** link.

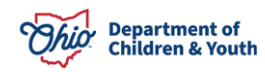

| Exception Messages     | Child Info          | Placement Info | Provider/Financial Info  | Adoption Info                       | Adoption Admin/Financial |
|------------------------|---------------------|----------------|--------------------------|-------------------------------------|--------------------------|
| Person Name/ID:        | Jon Case / 12345    |                | Report Period:           | 04/01/2022 - 09/30/2022             |                          |
| Case Name/ID:          | Susie Case/ 1234567 |                | Run Date:                | 08/16/2022                          |                          |
|                        |                     |                |                          |                                     |                          |
| Demographics           |                     |                |                          |                                     |                          |
| 4 - Child's Person ID: |                     |                | 10 - Person has a clinic | ally diagnosed disability:          | Not Yet Determined       |
| 6 - Child's DOB:       |                     |                | 11 - Mental Retardation: |                                     |                          |
| 7 - Gender             | Female              |                | 12 - Visually/Hearing Im | paired:                             |                          |
| 8a - Race:             |                     |                | 13 - Physically Disabled | :                                   |                          |
| 8b - Race:             |                     |                | 14 - Emotionally Disturt | bed:                                |                          |
| 8c - Race:             |                     |                | 15 - Other Medically Dia | gnosed Conditions Requiring Special |                          |
| 8d - Race:             |                     |                | Care:                    |                                     |                          |
| 8e - Race:             | White               |                |                          |                                     |                          |
| 8f - Race:             |                     |                |                          |                                     |                          |
| 9 - Hispanic/Latino    | Unknown             |                |                          |                                     |                          |
| L                      |                     |                |                          |                                     |                          |

The selected screen appears. **AFCARS** information can then be entered and saved to resolve the AFCARS exception messages.

**Important:** Ohio SACWIS will not update the **Exception Messages** screen until the next day.

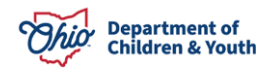

#### **Viewing the AFCARS Field Indicators**

As shown in red, Ohio SACWIS screens displays a circled letter 'a' ( a ) next to the fields with information that corresponds to <code>AFCARS</code> reporting.

#### Example 1:

| Removal Information Removal Circumstances                                     |                                                                |                                              |  |  |  |  |  |  |  |
|-------------------------------------------------------------------------------|----------------------------------------------------------------|----------------------------------------------|--|--|--|--|--|--|--|
| Removal Information Details                                                   |                                                                |                                              |  |  |  |  |  |  |  |
| Initial Removal Legal Status:<br>Temporary Court Order                        |                                                                | ICWA Information:<br>No information recorded |  |  |  |  |  |  |  |
| Removal Dar                                                                   | Custody Start Effer@<br>10/05/1999<br>AWOL at Agency Custody @ |                                              |  |  |  |  |  |  |  |
| Removed prior to Agency Custody                                               |                                                                | $\sim$                                       |  |  |  |  |  |  |  |
| Selecting the checkbox applies to those youth removed via a pickup order, war | rant, or arrest and placed in a determion facility.            |                                              |  |  |  |  |  |  |  |
| Address at Removal: Select Address An Address has not been selected           |                                                                |                                              |  |  |  |  |  |  |  |
| Circumstances:                                                                |                                                                |                                              |  |  |  |  |  |  |  |
| Court Ordered Removal                                                         | ,                                                              | -                                            |  |  |  |  |  |  |  |
| Responsible School District:                                                  |                                                                |                                              |  |  |  |  |  |  |  |
| The school district is out of state                                           |                                                                |                                              |  |  |  |  |  |  |  |
| Mapping Default                                                               |                                                                | •                                            |  |  |  |  |  |  |  |
| Child Removal Home Information                                                |                                                                |                                              |  |  |  |  |  |  |  |
| Caretaker Structure:                                                          |                                                                |                                              |  |  |  |  |  |  |  |
| Single Male                                                                   |                                                                | •                                            |  |  |  |  |  |  |  |

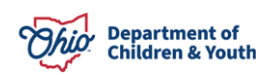

As shown in this example, if you hover your cursor over an a, the system displays the applicable element number(s) and element description(s) for that AFCARS element.

| Responsible School District:           |                                       |     |     |             |                               |
|----------------------------------------|---------------------------------------|-----|-----|-------------|-------------------------------|
| The school district is out of state    |                                       |     |     |             |                               |
| Mapping Default                        |                                       |     |     | ~           |                               |
|                                        |                                       |     |     |             |                               |
| Child Removal Home Information         |                                       |     |     |             |                               |
| Caretaker Structure:                   |                                       |     |     |             |                               |
| Single Male                            |                                       |     |     | ~           |                               |
|                                        |                                       |     |     |             |                               |
| Primary Caretaker:                     |                                       |     |     |             | Secondary Caretaker:          |
|                                        |                                       |     |     | ~           |                               |
|                                        |                                       |     |     |             |                               |
| Environment at Removal:                |                                       |     |     |             |                               |
|                                        |                                       |     |     | ~           |                               |
|                                        |                                       |     |     |             |                               |
| Available R                            | emoval Reasons:                       |     | 3   | Selected Re | emoval Reasons:               |
|                                        | Q                                     | Add |     | Remove      | Q                             |
| Abandon                                | nent                                  |     |     | Unruly/S    | tatus offe <mark>n</mark> der |
| Abandon                                | ment Parents Known (Not Safe Haven)   |     | _   |             |                               |
| Abandon                                | ment Parents Unknown (Not Safe Haven) |     |     |             |                               |
| Alcohol A                              | buse of child                         |     | _   |             |                               |
|                                        | buse of patent/caretaker              |     |     |             |                               |
| #28-40: Removal From Home Reasons      | Reason                                |     |     |             |                               |
| new-AFCARS Out-of-Home Care Fleme      | r's Inablity to Cope                  |     | _ • |             |                               |
| #74-105:Child and Family Circumstances | at Removal                            |     |     |             |                               |
|                                        |                                       |     |     |             |                               |
| P mary Removal Reason (a)              |                                       |     |     |             |                               |
| Unruly/Status offender                 |                                       |     |     | ~           |                               |
|                                        |                                       |     |     |             |                               |

### **Accessing AFCARS Reports**

- 1. Click on the Administration tab.
- 2. Click on the Reports sub-tab
- 3. Select the AFCARS Exception Report or AFCARS Exception Summary Report from the list of available reports to generate a listing of desired AFCARS information for your agency.

|               | Home                                               | Intake    |         | Case     | Provider     | Financial      | Administration |  |
|---------------|----------------------------------------------------|-----------|---------|----------|--------------|----------------|----------------|--|
| Staf          | f Maintenance                                      | Security  | Reports | Training | Utilities    |                |                |  |
| Report F      | ilter Criteria                                     |           |         | -        |              |                |                |  |
| Report C      | ategory:                                           | · ·       | •       |          | Report Type: | V              |                |  |
|               |                                                    |           |         |          |              |                |                |  |
| Filter        |                                                    |           |         |          |              |                |                |  |
| Reports       |                                                    |           |         |          |              |                |                |  |
| Result(s) 1   | to 25 of 166 / Page 1 of 7                         |           |         |          |              |                |                |  |
|               |                                                    |           |         | litte    |              | Category       | Туре           |  |
| Ð             | AA Ceiling Waiver Requests                         | Report.*  |         |          |              | Fiscal         | Agency         |  |
| ۲             | AAC Outreach Letter                                |           |         |          |              | Fiscal         | State          |  |
| Ø             | AAC Outreach Report                                |           | Fiscal  | State    |              |                |                |  |
| $\widehat{a}$ | AACPS Intensiate Data Form Quarterly Report Agency |           |         |          |              |                |                |  |
| Ø             | AECARS.Exception.Report Fiscal Agency              |           |         |          |              |                |                |  |
| Ø             | AFCARS Exception Summa                             | ry.Report |         |          |              | Administration | Agency         |  |

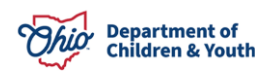

#### **Additional AFCARS Information**

The following link leads to the U.S. Department of Health & Human Services Children's Bureau website and contains general **AFCARS** information along with additional details on all **AFCARS** elements:

About AFCARS | The Administration for Children and Families (hhs.gov)

If you have additional questions pertaining to this Deployment Communication, please contact the <u>Customer Care Center</u>.

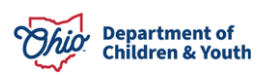